# Catalystスイッチレイヤ3モジュールのソフトウ ェアイメージのアップグレード

### 内容

概要 前提条件 要件 <u>使用するコンポーネント</u> 表記法 背景説明 はじめに L3 モジュールへのコンソール接続 <u>Catalyst 4500/4000 4232</u>-L3 モジュール Catalyst 5500/5000 RSM Catalyst 6500/6000 MSM Catalyst 6500/6000 MSFC L3 モジュールのアップグレード 手順の概要 <u>手順</u> フラッシュ PC から CatOS ソフトウェアで MSFC を起動する トラブルシュート アップグレード後、スーパーバイザ エンジンの show module コマンド出力に MSFC が表示され ない 冗長スーパーバイザ エンジン装備の Catalyst 6500/6000 スイッチで sup-slot0: からセカンダリ MSFC を起動すると、遅延が生じる 関連情報

## <u>概要</u>

このドキュメントでは、Cisco Catalyst スイッチ レイヤ 3(L3)モジュールのソフトウェア イメ ージをアップグレードするための手順について説明します。

## <u>前提条件</u>

### <u>要件</u>

次の項目に関する知識があることが推奨されます。

 TFTP について、およびこのプロトコルでファイルを転送する方法。TFTP サーバとして機能 するようコンピュータを設定する方法。 • 実際にイメージをインストールする前に、TFTP サーバとして動作するワークステーション にダウンロードされた Cisco IOS<sup>® ソフトウェアィメージ。</sup>

### <u>使用するコンポーネント</u>

このドキュメントの内容は、特定のソフトウェアやハードウェアのバージョンに限定されるもの ではありません。

### <u>表記法</u>

ドキュメント表記の詳細は、『シスコ テクニカル ティップスの表記法』を参照してください。

## <u>背景説明</u>

このドキュメントでは、以下のL3モジュールについて説明します。

- Catalyst 4500/4000 4232-L3 モジュール
- Catalyst 5500/5000 ルート スイッチ モジュール (RSM)
- 6500/6000 マルチレイヤ スイッチ モジュール(MSM)
- Catalyst 6500/6000 マルチレイヤ スイッチ フィーチャ カード(MSFC)
- Catalyst 6500/6000 マルチレイヤ スイッチ フィーチャ カード 2 (MSFC2)

**注:これら**の各モジュールは、アップグレード手順に似ています。通常は、同じアップグレード 手順を適用できます。このドキュメントでは、Catalyst 6500/6000でのMSFC2のアップグレード の例を使用しています。手順に違いがある場合は、アップグレードの各サブセクションで違いを 説明します。

このドキュメントでは、Catalyst 5500/5000 ルート スイッチ フィーチャ カード(RSFC)のアッ プグレードについては説明しません。 Catalyst 5500/5000 RSFC のアップグレードについては、 『ルート スイッチ フィーチャ カード(RSFC)』の「<u>RSFC の保守と管理</u>」のセクションを参照 してください。

アップグレードには複数の方法があります。このドキュメントの手順では、TFTP のアップグレ ードについてのみ説明します。Catalyst 6500/6000 MSFCなどの特定のプラットフォームでは、 フラッシュPCカードの使用など、他のアップグレード方法があります。これらのオプションにつ いては、次のリストから該当する設定ガイドを参照してください。

- Catalyst 4500/4000 4232-L3モジュール: <u>Catalyst 4000レイヤ3サービスモジュールのインス</u> トールと設定に関する注意事項
- Catalyst 5500/5000 RSM: RSM の保守および管理
- Catalyst 6500/6000 MSM: Catalyst 6000 ファミリ MSM のインストールと構成のノート

## <u>はじめに</u>

### <u>ステップ1: TFTP サーバのインストール</u>

TCP/IP 対応ワークステーションまたは PC に TFTP サーバをインストールします。アプリケーションをインストールしたら、最小限の設定を行います。次の手順に従います。

- 1. (TFTP クライアントではなく)TFTP サーバとして動作するように TFTP アプリケーショ ンを設定します。
- 2. 発信ファイル ディレクトリを指定します。これは Cisco ソフトウェア イメージを保存する ディレクトリです。(「ステップ2: Cisco IOS ソフトウェア イメージのダウンロード」を 参照してください。) ほとんどの TFTP アプリケーションには、このような設定作業用に セットアップ ルーチンが用意されています。注:TFTPを使用して、ソフトウェアイメージ ファイルをPCからデバイスに転送できます。このドキュメントでは、Cisco TFTP サーバ ア プリケーションからの出力を使用しています。シスコではこのアプリケーションをすでに打 ち切っており、現在はサポートしておりません。TFTP サーバがない場合は、サードパーテ ィの TFTP サーバ アプリケーションを他の供給元から入手してください。
- 3. Cisco TFTP サーバを使用する場合は、過剰なログによって TFTP プロセスが中断されるの を防ぐために、ロギング機能を無効にしてください。Cisco TFTP サーバでロギングを無効 にするには、[View Menu] -> [Options] の順に選択し、[Enable Logging] をオフにして、[OK] をクリックします。

<u>ステップ 2 : Cisco IOS ソフトウェア イメージのダウンロード</u>

ルータ用の有効な Cisco IOS ソフトウェア イメージが必要です。そのイメージでハードウェアと ソフトウェアの機能がサポートされていること、および実行するのに十分なメモリがルータにあ ることを確認してください。

ハードウェアとソフトウェアの機能を確認するには、次の中から該当するプラットフォームのリ リース ノートを参照してください。

- Catalyst 4500/4000 4232-L3モジュール: <u>Cisco IOSリリース12.0W5用Catalyst 4000ファミリ</u> レイヤ3サービスモジュールのリリースノート
- Catalyst 5500/5000 RSM: ルート スイッチ モジュールのリリース ノート
- Catalyst 6500/6000 MSM : Catalyst 6000 ファミリ マルチレイヤ スイッチ モジュール Cisco IOS リリース 12.0 のリリース ノート

・Catalyst 6500/6000 MSFC: 『Catalyst 6500 シリーズのリリース ノート』 Cisco IOS ソフトウェア イメージをまだ入手していない場合は、次の中から該当するプラットフ ォームのドキュメントを参照してください。

- Catalyst 4500/4000 4232-L3イメージ:ダウンロ<u>ード LANスイッチングソフトウェア(登録</u> <u>ユーザ</u>専用)
- Catalyst 5500/5000 RSMイメージ: ソフトウェ<u>アダウンロード Catalyst 5500/5000 Cisco</u> IOSルータカードソフトウェア(登録ユーザ</u>専用)
- Catalyst 6500/6000 MSM/MSFCイメージ: <u>ソフトウェアダウンロード Catalyst 6500/6000</u>
   <u>Cisco IOSルータカードソフトウェア(登録</u>ユーザ専用)

これで、TFTP サーバがインストールされ、有効な Cisco IOS ソフトウェア イメージを入手できました。

## L3 モジュールへのコンソール接続

デバイス内のイメージをアップグレードするとき、デバイスへのコンソール接続を確立しておく と、問題が発生した場合にデバイスへのアクセスが可能になります。コンソール接続は Telnet セ ッションとは異なります。コンソール接続は、システム起動時に情報を提供します。Telnet は TCP/IP 方式ですが、コンソール接続は物理的な接続です。(コンソール接続として Catalyst 6500/6000 シリーズのバックプレーンを経由する仮想接続も可能です。)

L3 モジュールにコンソール接続する方法は、プラットフォームごとに異なります。

Catalyst 4500/4000 4232-L3 モジュール

このプラットフォームでは、コンソール ケーブルを物理的に 4232-L3 モジュールに接続します。 詳細については、『 Catalyst 4000 レイヤ 3 サービス モジュール インストレーションおよびコン フィギュレーション ノート』の「<u>モジュール コンソール ポートを介した接続</u>」というセクショ ンを参照してください。

#### Catalyst 5500/5000 RSM

RSM のコンソール ポートに接続する方法についての詳細は、『Catalyst 5000 ルート スイッチ モジュール(RSM)および InterVLAN ルーティングのトラブルシューティング』の「<u>コンソール</u> <u>直接接続</u>」というセクションを参照してください。

#### Catalyst 6500/6000 MSM

このプラットフォームでは、モジュール上にコンソール ポートが 1 つあります。コンソール接続 についての詳細は、『<u>Catalyst 6500 シリーズ スイッチ モジュール インストール ガイド - 製品の</u> 概要』を参照してください。

#### Catalyst 6500/6000 MSFC

Catalyst 6500/6000 MSFC はスーパバイザ エンジン内のドーター カード上にあるため、他の物理 モジュールとは異なります。Catalyst 5500/5000 RSFC もスーパバイザ エンジン上にあるため、 MSFC と類似しています。スーパバイザ エンジンのコンソール ポートに端末を物理的に接続す るのが最善の方法です。次に、EXEC モード(イネーブル)アクセスを取得します。その後、 switch console コマンドを発行すると、仮想コンソール モードに入ることができます。このコマ ンドについての詳細は、「コマンドライン インターフェイス」を参照してください。

コンソール ポートとケーブルに関する全般的な情報については、『<u>コンソールおよび補助ポート</u> <u>に関するケーブル接続ガイド</u>』を参照してください。

## L3 モジュールのアップグレード

### <u>手順の概要</u>

L3 モジュールをアップグレードするには、次の手順を実行します。

1. L3 モジュールへの TCP/IP 接続を確立する。

- 2. TFTP を使用してイメージを L3 モジュールにコピーする。
- 3. 起動時に新しいイメージをロードするためのブート ステートメントを設定します。
- 4. L3 モジュールを再起動して新しいイメージをロードします。

**注:各**L3モジュールの手順は類似しており、通常は同じ手順が適用されます。各L3モジュールに 違いや仕様が適用される場合、各手順の後に注記があります。

#### <u>ステップ1:L3 モジュールへの TCP/IP 接続の確立</u>

L3 モジュールは、TFTP を使用して新規 Cisco IOS イメージを受信できます。イメージで TFTP を使用するには、TFTP サーバ(TFTP サーバ ソフトウェアを実行するコンピュータ)が TCP/IP 経由で L3 エンジンに到達できることを確認する必要があります。L3 モジュールのコマンドライ ン インターフェイス(CLI)からコンピュータに ping できれば、このステップは正常に完了して います。

L3 エンジンでの IP 接続の設定については、このドキュメントでは説明しません。

各 L3 モジュールで IP 接続を設定するには、以下を参照してください。

- Catalyst 4500/4000 4232-L3モジュール:Catalyst 4000ファミリ(WS-X4232-L3)のルータモジ ユールの設定と概要アップグレードのために IP 接続を確立する方法に関する特別な注意事項 については、ドキュメント『Catalyst 4000 レイヤ 3 サービス モジュールのインストレーシ ヨンおよびコンフィギュレーション ノート』の「イメージのアップグレード」および「管理 ポートの設定」というセクションを参照してください。
- Catalyst 5500/5000 RSM : 『レイヤ 3 スイッチング ソフトウェア コンフィギュレーション ガイド』
- Catalyst 6500/6000 MSFC:<u>Catalyst 6000シリーズMSFC(12.x)およびPFCコンフィギュレーションガイド</u>。

<u>ステップ2:TFTPを使用してイメージをL3 モジュールにコピーする</u>

#### ブートフラッシュに空き領域があることを確認します

この時点で、ブートフラッシュに新しいイメージをコピーするのに十分な領域があることを確認 する必要があります。十分な領域がない場合は、空き領域を確保するためにファイルを削除する 必要があります。場合によっては、イメージが非常に大きい場合は、ブートフラッシュ内の現在 のイメージを削除する必要があります。MSFCでは、ブートフラッシュにブートイメージがある 場合は、この削除を安全に行うことができます。ブート イメージは、メイン イメージが破損して いるか、または使用できない場合に使用されます。

**注:メイン**イメージはフル機能セットのCisco IOSイメージですが、ブートイメージは基本的にメ インイメージの縮小バージョンです。ブート イメージでは、TFTP 機能を提供するためにサブ IP 機能が制限されています。

空き容量を確認したり、ブートフラッシュにブート イメージがあるかどうかを確認したりするに は、<u>dir [*device*:]</u> コマンドを発行します。

#### 例:

この例では、ブートフラッシュに 1,265,440 バイトの空き領域があり、ブート イメージ (c6msfc2-boot-mz.121-6.E1)が存在します。 ファイル名に含まれる「boot」という語は、ブー ト イメージであることを示しています。

c-MSFC15# **dir bootflash:** 

Directory of bootflash:/

| 1 | -rw- | 1667488  | Apr 20 | 2001 | 20:56:41 | c6msfc2-boot-mz.121-6.E1 |
|---|------|----------|--------|------|----------|--------------------------|
| 2 | -rw- | 12269412 | Feb 05 | 2002 | 18:08:32 | c6msfc2-jsv-mz.121-8a.E2 |

15204352 bytes total (**1265440 bytes free**)

**注**: Catalyst 4500/4000 4232-L3モジュールにはブートイメージ機能がありませんが、イメージの ブートフラッシュに十分な領域がある可能性があります。また、デバイスをリロードしない限り 、モジュールは正常に動作し続けます。起動時にイメージが DRAM にロードされ、システムが起 動するとブートフラッシュ イメージに依存しなくなるため、モジュールは機能し続けます。

空き領域が十分にない場合は、ファイルを削除できます。<u>delete [*device*:][*file\_name*]</u> コマンドを 実行することで、ファイルを削除できます。

#### 例:

c-MSFC15# **delete bootflash:c6msfc2-jsv-mz.121-8a.E2** Delete filename [c6msfc2-jsv-mz.121-8a.E2]? **c6msfc2-jsv-mz.121-8a.E2** Delete bootflash:c6msfc2-jsv-mz.121-8a.E2? [confirm]**y** c-MSFC15#

delete と squeeze の両方を実行すると、ファイルが削除されます。

**注:イメー**ジのサイズがブートフラッシュのメモリサイズよりも大きい場合は、外部フラッシュ ドライブ(Disk0)を使用できます。

#### ブートフラッシュへのイメージのコピー

この時点で IP 接続がすでに確立され、TFTP サーバとして動作するコンピュータと L3 モジュー ルの間で ping を実行できます。次に、イメージをブートフラッシュにコピーします。デバイス間 で ping できない場合は、このドキュメントの「<u>ステップ 1 : L3 モジュールへの TCP/IP 接続の確</u> 立」を参照してください。ステップ 1 に IP 接続用の適切なリンクが記載されています。

イネーブル プロンプトで、TFTP サーバからブートフラッシュにコピーするためのコマンドを発 行します:

c-MSFC15# copy tftp bootflash

プロンプトに次の情報が表示されます。

Address or name of remote host []? 172.16.84.119

[Address or name of remote host] TFTP IP 「<u>ステップ1:L3 モジュールへの TCP/IP 接続の確立</u>」の ping テストで IP を確認します。

Source filename []? c6msfc2-jsv-mz.121-8a.E5

[Source filename] TFTP サーバがファイルを見つけられるように、このファイルが TFTP ディレ クトリ パスに存在する必要があります。

**注:ファイ**ル名のスペルは完全に同じにする必要があります。大文字と小文字は含ま*れて*ください。

[Destination filename] ソース名と同じファイル名を使用すると、実行されるソフトウェアの機能とバージョンをあとで正しく特定できます。

ブートフラッシュに十分な空き領域がない場合は、新しいイメージの領域を確保するために現在 のイメージを削除するかどうか尋ねられます。

接続の速度とイメージのサイズに応じて、転送にしばらく時間がかかることがあります。転送中 に感嘆符(「!」**)が表示されます** )を参照してください。ピリオド(".")の出現**は**、リンクがヒットし たことを示します。あとで問題を調査してください。

正常に TFTP 転送されると [OK] が報告され、転送されたバイト数が示されます。[OK] が報告さ れなかった場合は、IP 接続(および場合によっては TFTP サーバの問題)を調査します。

例:

dir [device:] コマンドを発行して、ブートフラッシュに現在入っているファイルを表示します。

例:

| c-MSFC15 | 5# <b>dir b</b> | ootflash: |                       |          |                          |
|----------|-----------------|-----------|-----------------------|----------|--------------------------|
| Director | ry of bo        | otflash:/ |                       |          |                          |
| 1        | -rw-            | 1667488   | Apr 20 2001           | 20:56:41 | c6msfc2-boot-mz.121-6.E1 |
| 2        | -rw-            | 12269412  | Feb 05 2002           | 18:08:32 | c6msfc2-jsv-mz.121-8a.E5 |
| 名前とこ     | ファイル            | レサイズが正し   | いことを確認しま <sup>-</sup> | す。       |                          |

#### <u>ステップ 3 : ブート ステートメントの設定</u>

TFTP でイメージをコピーした後、ブート時にロードするイメージの名前を L3 モジュールに提供 する必要があります。

現在のブート文のチェック

現時点でブートフラッシュ内にイメージがあります。新しいイメージを起動するように L3 モジ ュールを設定する必要があります。デフォルトでは、最初に使用可能なイメージが L3 モジュー ルによって起動(ブート)されます。(コンフィギュレーションにbootコマンドが含まれていない 場合、デフォルトが有効になります)。以前のboot文が定義されている可能性があります。

現在のブート パラメータ設定を調べる方法は 2 つあります。

1 つは <u>show config コマンドを発行する方法です。</u>例:

```
c-MSFC15# show config
 Building configuration...
 Current configuration : 1625 bytes
 1
 version 12.1
 service timestamps debug datetime msec localtime
 1
 hostname c-MSFC15
 1
 boot system flash bootflash:c6msfc2-jsv-mz.121-8a.E4
 boot bootldr bootflash:c6msfc2-boot-mz.121-6.E1
 ip subnet-zero
 1
 --More--
 設定に boot コマンドが含まれているかどうかを確認します。コマンドは、設定の上部付近に
 表示されます。
● 2 番目は、<u>show boot コマンドを発行する方法です。</u>例:
 c-MSFC15# show boot
 BOOT variable = bootflash:c6msfc2-jsv-mz.121-8a.E4,1
 CONFIG_FILE variable =
 BOOTLDR variable = bootflash:c6msfc2-boot-mz.121-6.E1
 Configuration register is 0x102
 パラメータ BOOT 変数の下にブート ステートメントが表示されているかどうかを確認します。
```

boot エントリが存在する場合は、それを設定から削除する必要があります。boot エントリの |削除についての詳細は、このドキュメントの「*以前のブート ステートメントの削除」という* セクションを参照してください。

以前のブート ステートメントの削除

文を削除するには、configuration terminal モードに入ります。コンフィギュレーション モードで 各ブート ステートメントの前に no を発行することにより、コマンドを無効にできます。

次の例では、ブート ステートメントを削除します。

#### 例:

```
c-MSFC15# show config
Building configuration...
Current configuration : 1625 bytes
1
version 12.1
service timestamps debug datetime msec localtime
1
hostname c-MSFC15
1
boot system flash bootflash:c6msfc2-jsv-mz.121-8a.E4
boot bootldr bootflash:c6msfc2-boot-mz.121-6.E1
1
ip subnet-zero
!
--More--
```

現時点では、削除すべきブート ステートメントが存在します。削除するステートメントは boot system flash bootflash:c6msfc2-jsv-mz.121-8a.E4 です。

c-MSFC15# configure terminal Enter configuration commands, one per line. End with CNTL/Z. c-MSFC15(config)# no boot system flash bootflash:c6msfc2-jsv-mz.121-8a.E4 c-MSFC15(config)# ^Z c-MSFC15# コマンドが削除されたことを次のように確認します。

#### 例:

c-MSFC15# show config Building configuration... Current configuration : 1625 bytes ! version 12.1 service timestamps debug datetime msec localtime ! hostname c-MSFC15 ! boot bootldr bootflash:c6msfc2-boot-mz.121-6.E1 !--- Note: Now the boot statement no longer appears in the configuration.

ip subnet-zero !

--More--

コマンドが削除されたら、<u>copy run start コマンドまたは</u> write memory コマンドを発行して、 NVRAM に設定を保存できます。

例:

```
c-MSFC15# write memory
3d01h: %SYS-5-CONFIG_I: Configured from console by vty0 (127.0.0.11)
Building configuration...
c-MSFC15#
```

新しいブート ステートメントの設定

ロードすべきイメージを L3 モジュールに指示するには、ブート ステートメントを追加する必要 があります。

次のコマンドを発行して、ブート パラメータを設定します。

 <u>boot system flash bootflash:[*image\_name*]</u>注: このコマンドで、*image\_name*は新しい Cisco IOS イメージの名前です。

例:

```
c-MSFC15# configure terminal
Enter configuration commands, one per line. End with CNTL/Z.
c-MSFC15(config)# boot system flash bootflash:c6msfc2-jsv-mz.121-8a.E5
c-MSFC15(config)# ^Z
c-MSFC15# write memory
3d01h: %SYS-5-CONFIG_I: Configured from console by vty0 (127.0.0.11)
Building configuration...
c-MSFC15#
```

show boot コマンドを発行して config-register 値が 0x2102 に設定されていることを必ず確認して

**ください。**config-register が別の値に設定されている場合は、コンフィギュレーション モードで 次のコマンドを発行すると変更できます。

config-register 0xvalue

例:

c-MSFC15# configure terminal Enter configuration commands, one per line. End with CNTL/Z. c-MSFC15(config)# config-register 0x2102 c-MSFC15(config)# ^Z c-MSFC15# write memory

#### show boot コマンドを発行してブート パラメータを次のように確認します。

c-MSFC15# show boot BOOT variable = bootflash:c6msfc2-jsv-mz.121-8a.E5,1 CONFIG\_FILE variable = BOOTLDR variable = bootflash:c6msfc2-boot-mz.121-6.E1 Configuration register is 0x102 (will be 0x2102 at next reload) c-MSFC15# 例示しているように、config-registerの変更内容は次回のリロード時に有効になります。

### <u>ステップ 4 : L3 モジュールのリロード</u>

L3 モジュールで新規 Cisco IOS イメージを実行するためには、モジュールをリロード(再ロード )する必要があります。設定をすでに保存したことを確認してください。設定を保存するには copy run start または write memory コマンドを発行します。

例:

```
c-MSFC15# write memory
3d01h: %SYS-5-CONFIG_I: Configured from console by vty0 (127.0.0.11)
Building configuration...
c-MSFC15#
次の例に示すように、reload コマンドを発行してL3 モジュールをソフト リセットします。
```

#### 例:

Rights clause at FAR sec. 52.227-19 and subparagraph (c) (1) (ii) of the Rights in Technical Data and Computer Software clause at DFARS sec. 252.227-7013. cisco Systems, Inc. 170 West Tasman Drive San Jose, California 95134-1706 Cisco Internetwork Operating System Software IOS (tm) MSFC2 Software (C6MSFC2-JSV-M), Version 12.1(8a)E5, EARLY DEPLOYMENT RELEASE SOFTWARE (fc2) TAC Support: http://www.cisco.com/tac Copyright (c) 1986-2001 by cisco Systems, Inc. Compiled Mon 22-Oct-01 21:51 by eaarmas Image text-base: 0x40008980, data-base: 0x418D2000 cisco Cat6k-MSFC2 (R7000) processor with 114688K/16384K bytes of memory. Processor board ID SAD042106RN R7000 CPU at 300Mhz, Implementation 39, Rev 2.1, 256KB L2, 1024KB L3 Cache Last reset from power-on Bridging software. X.25 software, Version 3.0.0. SuperLAT software (copyright 1990 by Meridian Technology Corp). TN3270 Emulation software. 509K bytes of non-volatile configuration memory. 16384K bytes of Flash internal SIMM (Sector size 512K). Press RETURN to get started! 00:00:02: Currently running ROMMON from S (Gold) region 00:00:04: %SYS-5-CONFIG\_I: Configured from memory by console 00:00:04: %SYS-5-RESTART: System restarted --Cisco Internetwork Operating System Software IOS (tm) MSFC2 Software (C6MSFC2-JSV-M), Version 12.1(8a)E5, EARLY DEPLOYMENT RELEASE SOFTWARE (fc2) TAC Support: http://www.cisco.com/tac Copyright (c) 1986-2001 by cisco Systems, Inc. Compiled Mon 22-Oct-01 21:51 by eaarmas 00:00:06: %SCP-5-ONLINE: Module online 00:00:09: %LINK-3-UPDOWN: Interface Vlan1, changed state to up 00:00:10: %LINEPROTO-5-UPDOWN: Line protocol on Interface Vlan1, changed state to up c-MSFC15>

### <u>ステップ 5 : アップグレードの確認</u>

L3 モジュールが起動したら、新しいバージョンのコードが実行されていることを確認します。確 認するには <u>show version コマンドを発行します。</u>

例:

c-MSFC15# show version

Cisco Internetwork Operating System Software IOS (tm) MSFC2 Software (C6MSFC2-JSV-M), Version 12.1(8a)E5, EARLY DEPLOYMENT RELEASE SOFTWARE (fc2) !--- Note: Now the MSFC runs the new software image. TAC Support: http://www.cisco.com/tac Copyright (c) 1986-2001 by cisco Systems, Inc. Compiled Mon 22-Oct-01 21:51 by eaarmas Image text-base: 0x40008980, data-base: 0x418D2000 ROM: System Bootstrap, Version 12.1(2r)E, RELEASE SOFTWARE (fc1) BOOTFLASH: MSFC2 Software (C6MSFC2-BOOT-M), Version 12.1(6)E1, EARLY DEPLOYMENT RELEASE SOFTWARE (fc1) c-MSFC15 uptime is 0 minutes System returned to ROM by power-on Running default software cisco Cat6k-MSFC2 (R7000) processor with 114688K/16384K bytes of memory. Processor board ID SAD042106RN R7000 CPU at 300Mhz, Implementation 39, Rev 2.1, 256KB L2, 1024KB L3 Cache Last reset from power-on Bridging software. X.25 software, Version 3.0.0. SuperLAT software (copyright 1990 by Meridian Technology Corp). TN3270 Emulation software. 4 Virtual Ethernet/IEEE 802.3 interface(s) 509K bytes of non-volatile configuration memory. 16384K bytes of Flash internal SIMM (Sector size 512K). Configuration register is 0x2102 c-MSFC15# //ージョンが正しいこと(12.1(8a)E5)、および config-register が設定されていること ( 0x2102 ) を確認します。

これでアップグレードは完了です。

注:デュアルMSFCがある場合は、2番目のMSFCブートフラッシュにイメージをダウンロードす る必要があります。デバイスをフォーマットします。イメージは2番目の MSFC には自動的にダ ウンロードされません。この要件は、config-sync モードおよび Single Router Mode (SRM) に も当てはまります。 config-sync モードおよび SRM では、ブート変数の変更点が、未指定または スタンバイ MSFC に自動的に伝播されます。ブートフラッシュから非代表またはスタンバイ MSFCのブートフラッシュにイメージをコピーするには、copy bootflash:source\_filename slavebootflash:target\_filenameコマンドを発行します。

## <u>フラッシュ PC から CatOS ソフトウェアで MSFC を起動する</u>

スーパバイザ エンジンで Catalyst OS (CatOS) ソフトウェアを実行するときには、スーパバイ ザ エンジンの slot0 フラッシュ PC カード スロット内のイメージから MSFC を起動するよう選択 できます。boot system文は、フラッシュデバイスをsup-slot0と呼びます。このようなブートプロ セスはサポートされていますが、使用しないでください。イメージをテストする場合などの一時 的なステップとしてのみ、このブート プロセスを使用してください。Cisco Bug ID <u>CSCdr35304</u>(登録ユーザ専用)に<u>注意して</u>ください。

dir sup-slot0: コマンドやshow sup-slot0:コマンドなどを MSFC から発行することはできません。 これは、MSFC が slot0 をローカル ファイル システムと見なさないためです。sup-slot0 をオペ レーティング システム イメージのソースとして指定した場合、スイッチは、スーパバイザ エン ジン上の sc0 インターフェイスと MSFC 上の特殊なループバック IP アドレスの間の内部スイッ チング バスで TFTP を介してファイルを転送します。

MSFC CLI から次のコマンドを発行できます。

#### FIRE-MSFC1# copy tftp ?

| bootflash:            | Copy to bootflash: file system                   |
|-----------------------|--------------------------------------------------|
| ftp:                  | Copy to ftp: file system                         |
| microcode:            | Copy to microcode: file system                   |
| null:                 | Copy to null: file system                        |
| nvram:                | Copy to nvram: file system                       |
| rcp:                  | Copy to rcp: file system                         |
| running-config        | Update (merge with) current system configuration |
| slavenvram:           | Copy to slavenvram: file system                  |
| startup-config        | Copy to startup configuration                    |
| <pre>sup-slot0:</pre> | Copy to sup-slot0: file system                   |
| system:               | Copy to system: file system                      |

sup-slot0デバイスは、<u>show file systems</u>コマンドの出力にも<u>表示さ</u>れます。

FIRE-MSFC1# show file systems

File Systems:

|   | Size(b)  | Free(b) | Туре    | Flags | Prefixes    |  |
|---|----------|---------|---------|-------|-------------|--|
|   | 4395600  | 0       | opaque  | ro    | microcode:  |  |
|   | -        | -       | opaque  | rw    | null:       |  |
|   | -        | -       | opaque  | rw    | system:     |  |
|   | -        | -       | network | rw    | sup-slot0:  |  |
|   | -        | -       | network | rw    | tftp:       |  |
|   | 126968   | 124130  | nvram   | rw    | nvram:      |  |
| * | 15990784 | 2028888 | flash   | rw    | bootflash:  |  |
|   | -        | -       | network | rw    | rcp:        |  |
|   | -        | -       | network | rw    | ftp:        |  |
|   | -        | -       | nvram   | rw    | slavenvram: |  |

## <u>トラブルシュート</u>

### <u>アップグレード後、スーパーバイザ エンジンの show module コマンド出力に</u> MSFC が表示されない

アップグレードのために MSFC をリロードした後、MSFC にアクセスできなくなった場合は、『 <u>スーパーバイザ エンジンの show module コマンドで表示されない MSFC を回復する</u>』を参照し てください。

次に、MSFC が表示されない場合の <u>show module コマンドの出力例を示します。</u>

### <u> 冗長スーパーバイザ エンジン装備の Catalyst 6500/6000 スイッチで sup-slot0: か</u> <u> らセカンダリ MSFC を起動すると、遅延が生じる</u>

冗長 MSFC/MSFC2 を備えた Catalyst 6500/6000 スイッチでは、最初の MSFC が sup-slot0: から

の起動を終了するまで、2番目の MSFC で遅延が生じることがあります。

この遅延の原因は、CatOS の旧リリースで sup-slot0: から一度に 1 つしたダウンロードできない という制限があったためです。CatOS の現在のリリースでは、ブート プロセス中に sup-slot0: か ら複数のダウンロードを実行できるため、2 つの MSFC が同じイメージを同時にダウンロードで きます。この制限の詳細については、Cisco Bug ID <u>CSCdy55525</u> (登録ユーザ<u>専用</u>)を参照してく ださい。

## 関連情報

- LAN 製品に関するサポート ページ
- LAN スイッチング テクノロジーに関するサポート ページ
- ・ <u>テクニカル サポートとドキュメント Cisco Systems</u>